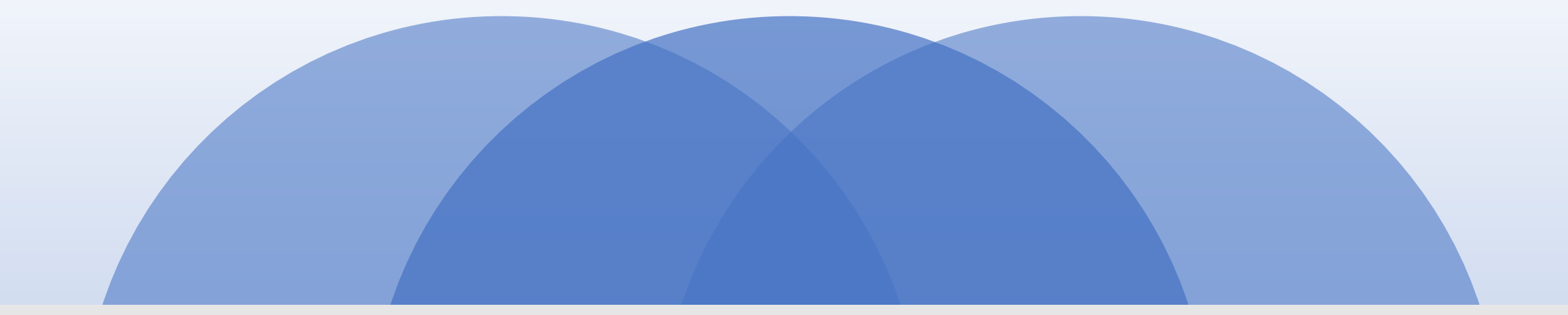

# PRÄSENTATION

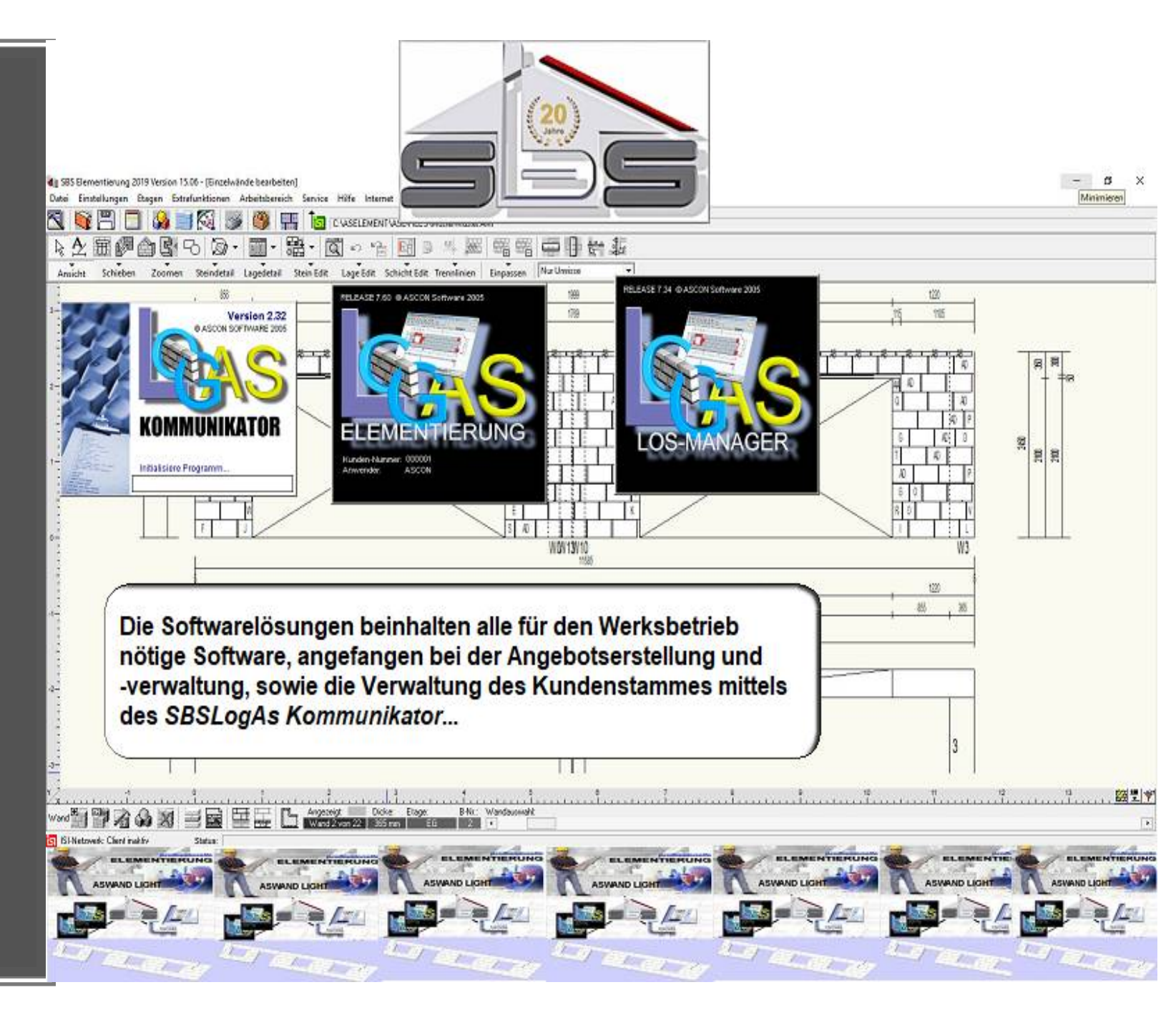

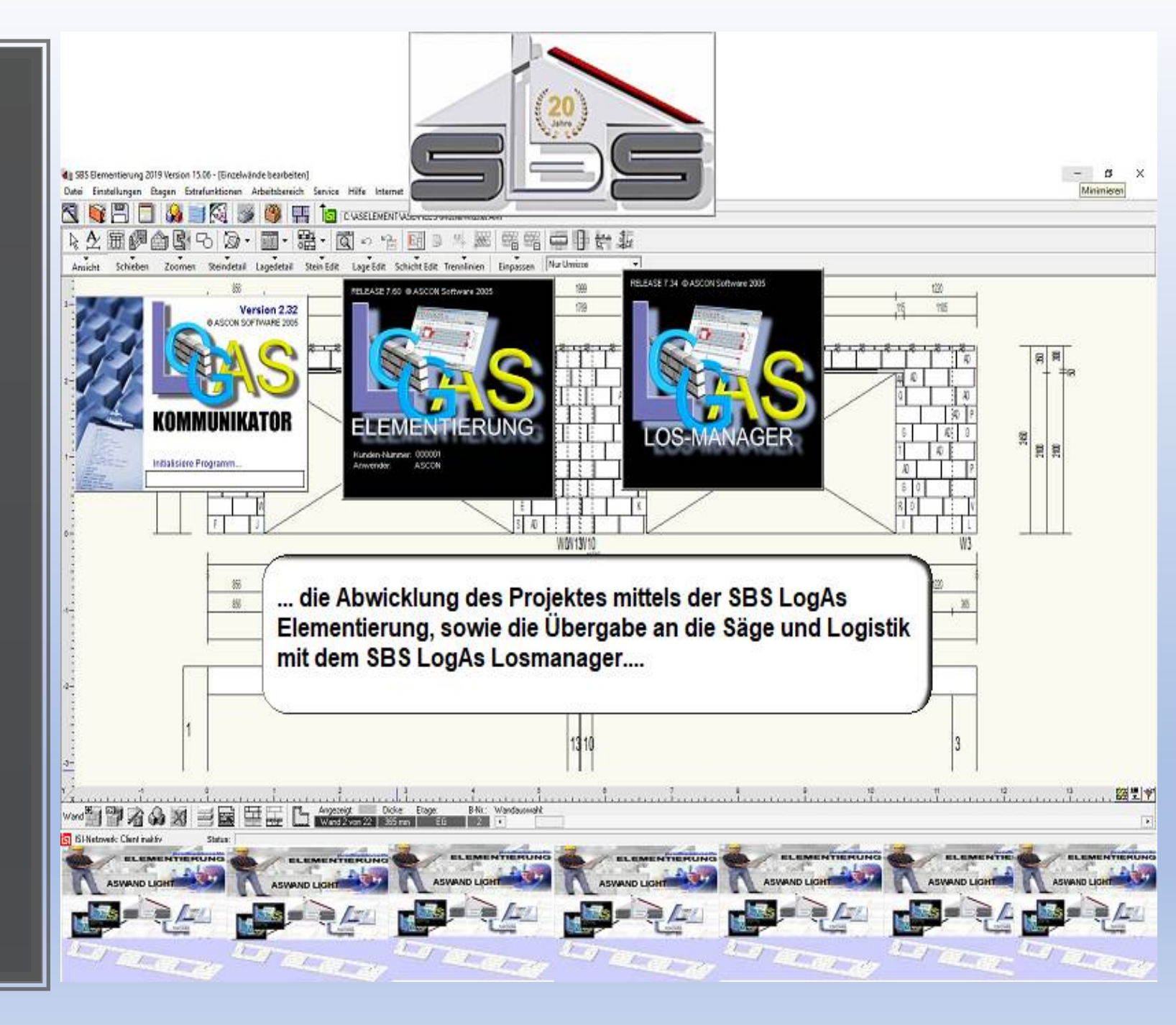

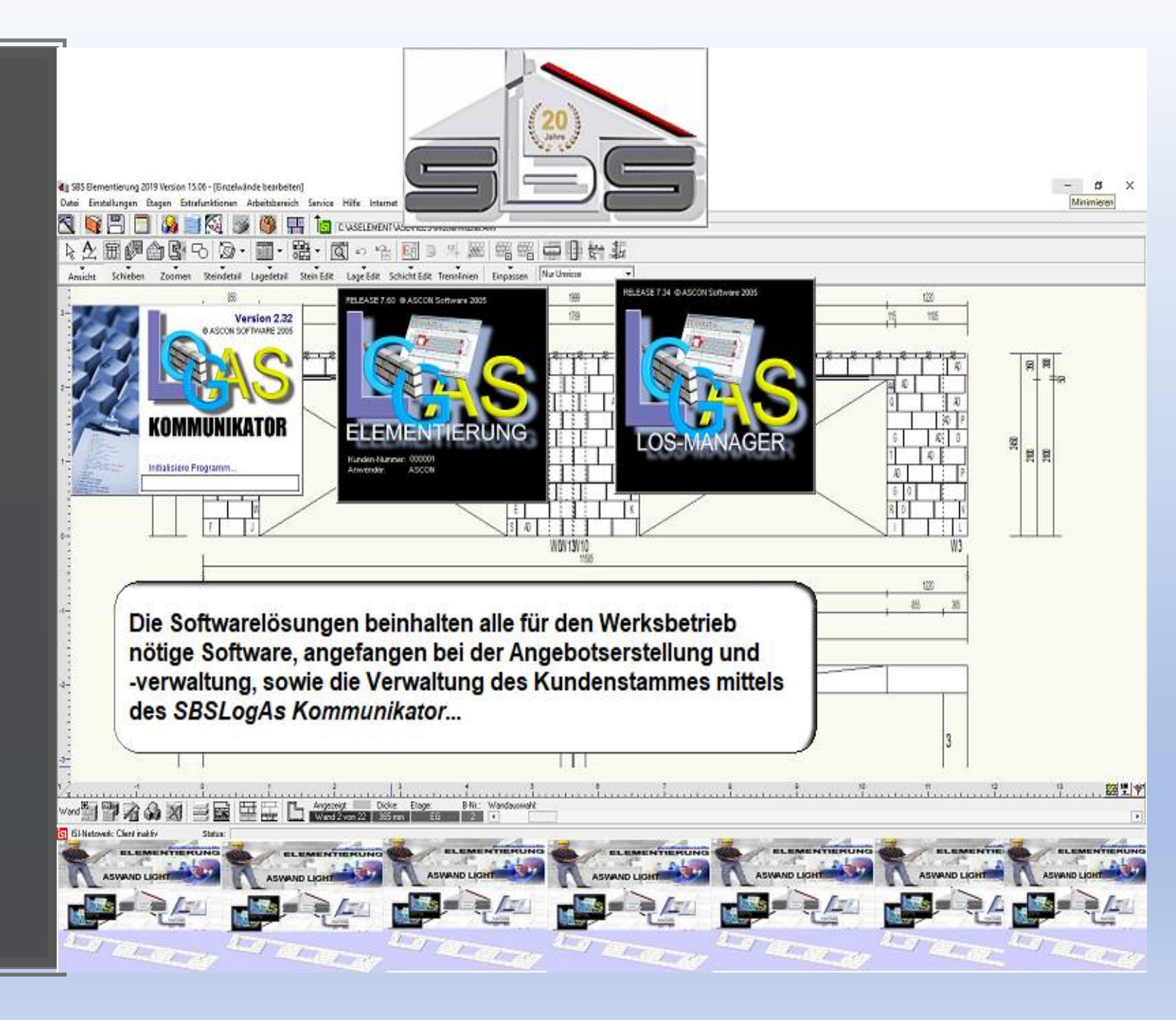

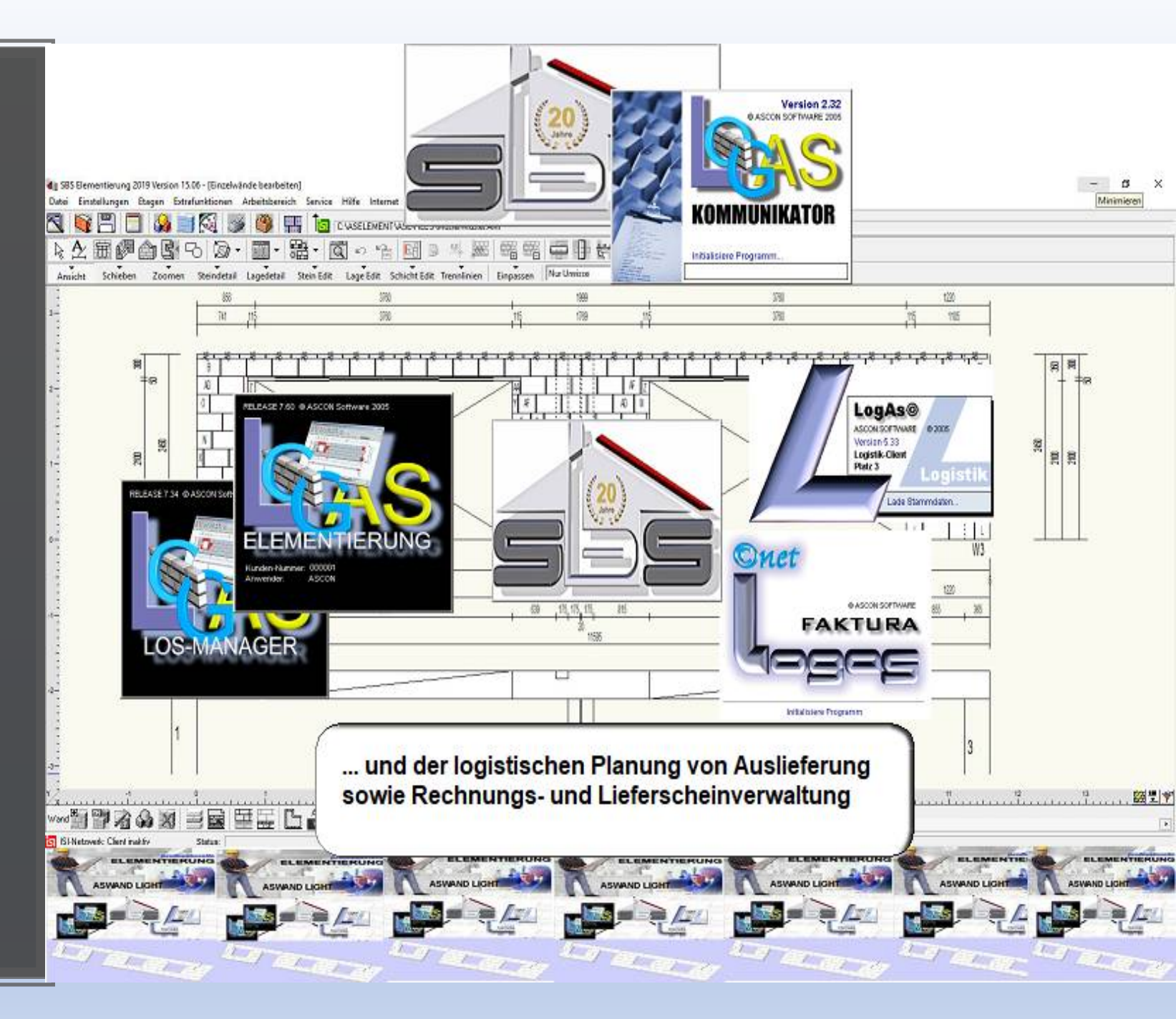

| NAMES OF A DESCRIPTION                     | -                                                                                                    | Allgemeine Ang             | aben              |               |   |                                                                                                    |
|--------------------------------------------|----------------------------------------------------------------------------------------------------|----------------------------|-------------------|---------------|---|----------------------------------------------------------------------------------------------------|
| rojekt 🔇                                   | Projekt-Nummer:                                                                                                    | TP00001                    | Teste             | Aus BVH/Orten |   |                                                                                                    |
| Allgemein                                  | Projekt-Name:                                                                                                    | Wohnhaus                   |                   |               |   |                                                                                                    |
| 2 Debitor<br>(Rechnungsempf.)              | Gebäude/Bauabschnitt:                                                                                                    | Abschnitt 1 von 1          |                   |               | 1 |                                                                                                    |
| Kreditor                                   | Zusatztext Bauabschn.                                                                                                    |                            |                   |               | 1 |                                                                                                    |
| (Baufirma/-herr)<br>3 Architekt            | Straße, Nr:                                                                                                    | Hauptstrasse 1             |                   |               | 1 |                                                                                                    |
| Vertreter                                  | Land, PLZ, Ort:                                                                                                    | DE 85391                   | Allershau         | isen          |   |                                                                                                    |
| Abbruchfirma                               | Gemarkung, Flur, Stück:                                                                                                    |                            |                   |               |   |                                                                                                    |
| 2 Detailbeschreibung<br>(Drojoktdockblatt) | Entfernung km:                                                                                                    | 19                         | Station           | istabelle     |   |                                                                                                    |
| reistabelle 😵                              | Kommunikator üt<br>automatisch für d<br>eingetragen.                                                                                                    | bergebenen<br>las neue Pro | Datei wer<br>jekt | den           |   | Neu Edit I                                                                                                    |
| reistabelle 😵                              | Kommunikator ük<br>automatisch für d<br>eingetragen.                                                                                                    | bergebenen<br>las neue Pro | Datei wer<br>jekt | den           |   | Neu Edit L<br>Neu Edit L                                                                                                    |
| reistabelle 😽                              | Kommunikator üt<br>automatisch für d<br>eingetragen.<br>Abbruchfirma:                                                                                                    | bergebenen<br>las neue Pro | Datei wer<br>jekt | den           |   | Neu Edit L<br>Neu Edit L<br>Neu Edit L                                                                                                    |
| reistabelle 😵                              | Abbruchfirma:<br>Außendienstmitarbeiter:                                                                                                    | bergebenen<br>las neue Pro | Datei wer<br>jekt | den           |   | Neu Edit L<br>Neu Edit L<br>Neu Edit L<br>Neu Edit L                                                                                                    |
| reistabelle 🛛 🗞                            | Kommunikator ül<br>automatisch für d<br>eingetragen.<br>Abbruchfirma:<br>Außendienstmitarbeiter:<br>Debitor (Rechnungsempf.):<br>Beuleiter, Tel, Eupitel :                                                                                                    | bergebenen<br>las neue Pro | Datei wer<br>jekt | den           |   | Neu Edit L<br>Neu Edit L<br>Neu Edit L<br>Neu Edit L<br>Neu Edit L                                                                                                    |
| reistabelle 😵                              | Kommunikator ük<br>automatisch für d<br>eingetragen.<br>Abbruchfirma:<br>Außendienstmitarbeiter:<br>Debitor (Rechnungsempf.):<br>Bauleiter, Tel., Funktel.:<br>Polier, Tel., Fax:                                                                                              | bergebenen<br>las neue Pro | Datei wer<br>jekt | den           |   | Neu Edit L<br>Neu Edit L<br>Neu Edit L<br>Neu Edit L<br>Neu Edit L                                                                                                    |
| reistabelle 😵                              | Kommunikator ük<br>automatisch für d<br>eingetragen.<br>Abbruchfirma:<br>Außendienstmitarbeiter:<br>Debitor (Rechnungsempf.):<br>Bauleiter, Tel., Funktel.:<br>Polier, Tel., Fax:<br>Planprüfer:                                                                               | bergebenen<br>las neue Pro | Datei wer<br>jekt |               |   | Neu Edit L<br>Neu Edit L<br>Neu Edit L<br>Neu Edit L<br>Neu Edit L                                                                                                    |
| reistabelle 😵                              | Kommunikator ül<br>automatisch für d<br>eingetragen.<br>Abbruchfirma:<br>Außendienstmitarbeiter:<br>Debitor (Rechnungsempf.):<br>Bauleiter, Tel., Funktel.:<br>Polier, Tel., Fax:<br>Planprüfer:<br>Bearbeiter im Werk:                                                        | bergebenen<br>las neue Pro | Datei wer<br>jekt | den           |   | Neu Edit L<br>Neu Edit L<br>Neu Edit L<br>Neu Edit L<br>Neu Edit L                                                                                                    |
| reistabelle                                | Kommunikator ül<br>automatisch für d<br>eingetragen.<br>Abbruchfirma:<br>Außendienstmitarbeiter:<br>Debitor (Rechnungsempf.):<br>Bauleiter, Tel., Funktel.:<br>Polier, Tel., Fax:<br>Planprüfer:<br>Bearbeiter in Werk:<br>Elementierer, Tel., Fax:                            | bergebenen<br>las neue Pro | Datei wer<br>jekt | den           |   | Neu Edit L<br>Neu Edit L<br>Neu Edit L<br>Neu Edit L<br>Neu Edit L                                                                                                    |
| reistabelle                                | Kommunikator ül<br>automatisch für d<br>eingetragen.<br>Abbruchfirma:<br>Außendienstmitarbeiter:<br>Debitor (Rechnungsempf.):<br>Bauleiter, Tel., Funktel.:<br>Polier, Tel., Fax:<br>Planprüfer:<br>Bearbeiter im Werk:<br>Elementierer, Tel., Fax:<br>Disposition, Tel., Fax: | bergebenen<br>las neue Pro | Datei wer<br>jekt | den           |   | Neu       Edit       L         Neu       Edit       L         Neu       Edit       L         Neu       Edit       L         Neu       Edit       L         Neu       Edit       L         Neu       Edit       L         Output       Edit       L         Output       Edit       L         Output       Edit       L |

THE A REPORT OF THE PARTY OF THE PARTY OF TH

A CARLES AND COMMENTS AND A CARLES AND A CARLES AND A CAR

|                                   |                                                                                                    | Allgemein                                                   | ne Angab                                           | en                                                             |                                        |                            |               |  |                          |                                      |   |
|-----------------------------------|----------------------------------------------------------------------------------------------------|-------------------------------------------------------------|----------------------------------------------------|----------------------------------------------------------------|----------------------------------------|----------------------------|---------------|--|--------------------------|--------------------------------------|---|
| rojekt 🔗                          | Projekt-Nummer:                                                                                                    | TP00001                                                     | Yest                                               | Teste                                                          | Aus BV                                 | /H/Orten                   |               |  |                          |                                      |   |
| 🛃 Allgemein                       | Projekt-Name:                                                                                                    | Wohnhaus                                                    | N.                                                 |                                                                |                                        |                            | 1             |  |                          |                                      |   |
| Debitor<br>(Rechnungsempf.)       | Gebäude/Bauabschnitt:                                                                                                    | : Abschnitt 1 von 1                                         |                                                    |                                                                |                                        |                            |               |  |                          |                                      |   |
| Kreditor                          | Zusatztext Bauabschn.                                                                                                    |                                                             |                                                    |                                                                |                                        |                            | 1             |  |                          |                                      |   |
| (Baufirma/-herr)<br>Architekt     | Straße, Nr:                                                                                                    | Hauptstras                                                  | sse 1                                              |                                                                |                                        |                            | f             |  |                          |                                      |   |
| Vertreter                         | Land, PLZ, Ort:                                                                                                    | DE                                                          | 85391                                              | Allershau                                                      | sen                                    |                            |               |  |                          |                                      | _ |
| 🕴 Abbruchfirma                    | Gemarkung, Flur, Stück:                                                                                                    |                                                             | L                                                  |                                                                |                                        |                            |               |  |                          |                                      | - |
| Detailbeschreibung                | Entfernung km:                                                                                                    | 19                                                          |                                                    | Station                                                        | stabelle                               | 1                          |               |  |                          |                                      |   |
| (Frojektueckolatt)                | Baubebörde:                                                                                                    |                                                             |                                                    |                                                                |                                        |                            |               |  |                          |                                      |   |
| agen und Lose Stati<br>eistabelle | on neu aufnehmen<br>Dieser Ort bzw. diese<br>Möchten Sie die Statio                                                                                                    | e PLZ sind in<br>onstabelle jet<br>Ja                       | n der aktue<br>stzt automa                         | ellen Stations<br>atisch ergänz<br>Nein                        | liste noch<br>ten?                     | nicht erfa                 | a13t!         |  | Neu                      | Edit<br>Edit                         |   |
| agen und Lose                     | on neu aufnehmen<br>Dieser Ort bzw. diese<br>Möchten Sie die Statio<br>Außendienstmitarheiter<br>Ist der Elementie<br>die Stationsliste                                                                   | e PLZ sind in<br>onstabelle jet<br>Ja<br>erung de<br>automa | n der aktue<br>etzt automa<br>er Ort r<br>atisch e | ellen Stations<br>atisch ergänz<br>Nein<br>noch nic<br>ergänzt | liste noch<br>zen?                     | nicht erfe<br>annt k<br>n. | aist!<br>:ann |  | Neu<br>Neu<br>Neu<br>Neu | Edit<br>Edit<br>Edit<br>Edit<br>Edit |   |
| agen und Lose eistabelle          | on neu aufnehmen<br>Dieser Ort bzw. diese<br>Möchten Sie die Statio<br>Außendienstmitarheiter<br>Ist der Elementie<br>die Stationsliste                                                                   | e PLZ sind in<br>Ja<br>erung de<br>automa                   | n der aktue<br>etzt automa<br>er Ort r<br>atisch e | ellen Stations<br>atisch ergänz<br>Nein<br>noch nic<br>ergänzt | liste noch<br>zen?<br>ht bek<br>werdei | nicht erfa<br>annt k<br>n. | aist!<br>:ann |  | Neu<br>Neu<br>Neu<br>Neu | Edit<br>Edit<br>Edit<br>Edit<br>Edit |   |
| agen und Lose<br>eistabelle       | on neu aufnehmen<br>Dieser Ort bzw. diese<br>Möchten Sie die Statio<br>Außendienstmitarheiter<br>Ist der Elementie<br>die Stationsliste<br>Planprüfer:<br>Bescheiten in Worte                             | e PLZ sind in<br>Ja<br>erung de<br>automa                   | er Ort r                                           | ellen Stations<br>atisch ergänz<br>Nein<br>noch nic<br>ergänzt | liste noch<br>zen?<br>ht bek<br>werder | nicht erfe<br>annt k<br>n. | aist!         |  | Neu<br>Neu<br>Neu<br>Neu | Edit<br>Edit<br>Edit<br>Edit<br>Edit |   |
| agen und Lose<br>eistabelle       | on neu aufnehmen<br>Dieser Ort bzw. diese<br>Möchten Sie die Statio<br>Außendienstmitarheiter<br>Ist der Elementie<br>die Stationsliste<br>Planprüfer:<br>Bearbeiter im Werk:<br>Elementieger, Tel. Fau:  | e PLZ sind in<br>Ja<br>erung de<br>automa                   | er Ort r                                           | ellen Stations<br>atisch ergänz<br>Nein<br>noch nic<br>ergänzt | liste noch<br>ten?<br>ht bek<br>werder | nicht erfa<br>annt k<br>n. | ist!          |  | Neu<br>Neu<br>Neu<br>Neu | Edit<br>Edit<br>Edit<br>Edit         |   |
| tagen und Lose Stati              | on neu aufnehmen<br>Dieser Ort bzw. diese<br>Möchten Sie die Statio<br>Außendienstmitarheiter<br>Ist der Elementie<br>die Stationsliste<br>Planprüfer:<br>Bearbeiter in Werk:<br>Elementierer, Tel., Fax: | e PLZ sind in<br>Ja<br>erung de<br>automa                   | er Ort r                                           | ellen Stations<br>atisch ergänz<br>Nein                        | liste noch<br>zen?<br>ht bek<br>werder | nicht erfa<br>annt k       | aist!         |  | Neu<br>Neu<br>Neu<br>Neu | Edit<br>Edit<br>Edit<br>Edit         |   |

| itt: EG<br>Einfam<br>D<br>50<br>: Kall<br>Krei<br>Bata<br>478<br>r): 1 | s-c0841<br>nilienhaus<br>53902<br>ksands<br>feld - R<br>taversti<br>09 Kref | Aus Station<br>teinwerk<br>theinhafer<br>raße 35<br>feld<br>Elementbau G | sliste<br>GmbH    | & Co. KG | Ausgang<br>Freigabe<br>Geände<br>Baubegi<br>Memo bea<br>Erweiterte | Ohne<br>Ohne<br>rt am<br>n am<br>rbeiten<br>Datenb | 25.01.<br>Ohne<br>ank We | 2019<br>erke |
|------------------------------------------------------------------------|-----------------------------------------------------------------------------|--------------------------------------------------------------------------|-------------------|----------|--------------------------------------------------------------------|----------------------------------------------------|--------------------------|--------------|
| itt: EG<br>Einfam<br>D<br>50<br>: Kall<br>Kref<br>Bata<br>478<br>1     | nilienhaus<br>53902<br>ksands<br>feld - R<br>taverstr<br>09 Kref            | Aus Station<br>teinwerk<br>theinhafer<br>raße 35<br>feld<br>Elementbau G | sliste<br>GmbH    | å Co. KG | Freigabe<br>Geände<br>Baubegi<br>Memo bea<br>Erweiterte            | Ohne rt am n am rbeiten Daten Datenb               | 25.01.<br>Ohne           | 2019<br>:rke |
| itt: EG<br>Einfam<br>D<br>50<br>: Kall<br>Kref<br>Bata<br>478<br>1     | 53902<br>53902<br>ksands<br>feld - R<br>taverstr<br>09 Kref                 | Aus Station<br>teinwerk<br>theinhafer<br>raße 35<br>feld<br>Elementbau G | sliste<br>G m b H | & Co. KG | Geände<br>Baubegi<br>Memo bea<br>Erweiterte                        | rt am<br>rbeiten<br>Daten<br>Datenb                | 25.01.<br>Ohne<br>ank We | 2019<br>:rke |
| Einfam<br>D<br>50<br>Kall<br>Kret<br>Bat<br>478<br>r): 1               | 53902<br>53902<br>ksands<br>feld - R<br>averstr<br>09 Kref                  | Aus Station<br>teinwerk<br>theinhafer<br>raße 35<br>feld<br>Elementbau G | sliste<br>GmbH    | & Co. KG | Baubegi<br>Memo bea<br>Erweiterte                                  | nn am<br>rbeiten<br>Daten<br>Datenb                | Ohne                     | rke          |
| D<br>50<br>Kall<br>Krei<br>Bata<br>478<br>r): 1                        | 53902<br>ksands<br>feld - R<br>aversti<br>109 Kref                          | Aus Station<br>teinwerk<br>theinhafer<br>raße 35<br>feld<br>Elementbau G | GmbH              | & Co. KG | Erweiterte                                                         | Daten<br>Datenb                                    | ank We                   | rke          |
| D<br>50<br>Kall<br>Kref<br>Bata<br>478<br>r): 1                        | 53902<br>Iksands<br>Ifeld - R<br>laversti<br>109 Kref                       | Aus Station<br>teinwerk<br>theinhafer<br>raße 35<br>feld<br>Elementbau G | GmbH              | & Co. KG | Erweiterte                                                         | Daten                                              | ank We                   | erke         |
| 50<br>Kall<br>Kref<br>Bat<br>4780<br>r): 1                             | ksands<br>feld - R<br>averstr<br>109 Kref<br>ZKB                            | Aus Station<br>teinwerk<br>theinhafer<br>raße 35<br>feld<br>Elementbau G | sliste<br>G m b H | & Co. KG | ~                                                                  | Datenb                                             | ank We                   | erke         |
| : Kall<br>Kret<br>Bat<br>478<br>r): 1                                  | Iksands<br>feld - R<br>laverstr<br>109 Kref<br>ZKB                          | teinwerk<br>theinhafer<br>raße 35<br>feld<br>Elementbau G                | GmbH              | & Co. KG | ~                                                                  | Datent                                             | Edit                     | erke         |
| r): 1<br>1                                                             |                                                                             | Elementbau G                                                             |                   |          |                                                                    | Neu                                                | Edit                     |              |
| 1                                                                      | ZKB                                                                         | Elementbau G                                                             |                   |          |                                                                    | Neu                                                | 6 ST08.05                | Lee          |
|                                                                        |                                                                             |                                                                          | mbH               |          |                                                                    | Neu                                                | Edit                     | Lee          |
| 1                                                                      | 1.10                                                                        |                                                                          |                   |          |                                                                    | Neu                                                | Edit                     | Lee          |
| :e                                                                     |                                                                             |                                                                          |                   |          |                                                                    | Neu                                                | Edit                     | Lee          |
| pf.):                                                                  |                                                                             |                                                                          |                   | 000      |                                                                    | Neu                                                | Edit                     | Lee          |
|                                                                        |                                                                             |                                                                          |                   |          |                                                                    |                                                    | 100                      |              |
|                                                                        |                                                                             |                                                                          |                   |          |                                                                    |                                                    |                          |              |
|                                                                        |                                                                             |                                                                          |                   |          |                                                                    |                                                    |                          |              |
|                                                                        |                                                                             |                                                                          |                   | -        |                                                                    |                                                    |                          |              |
| Schus                                                                  | ster                                                                        |                                                                          | 1                 | -        |                                                                    |                                                    |                          |              |
|                                                                        |                                                                             |                                                                          |                   |          |                                                                    |                                                    |                          |              |
|                                                                        | Schu                                                                        | Schuster                                                                 | Schuster          | Schuster | Schuster                                                           | Schuster                                           | Schuster                 | Schuster     |

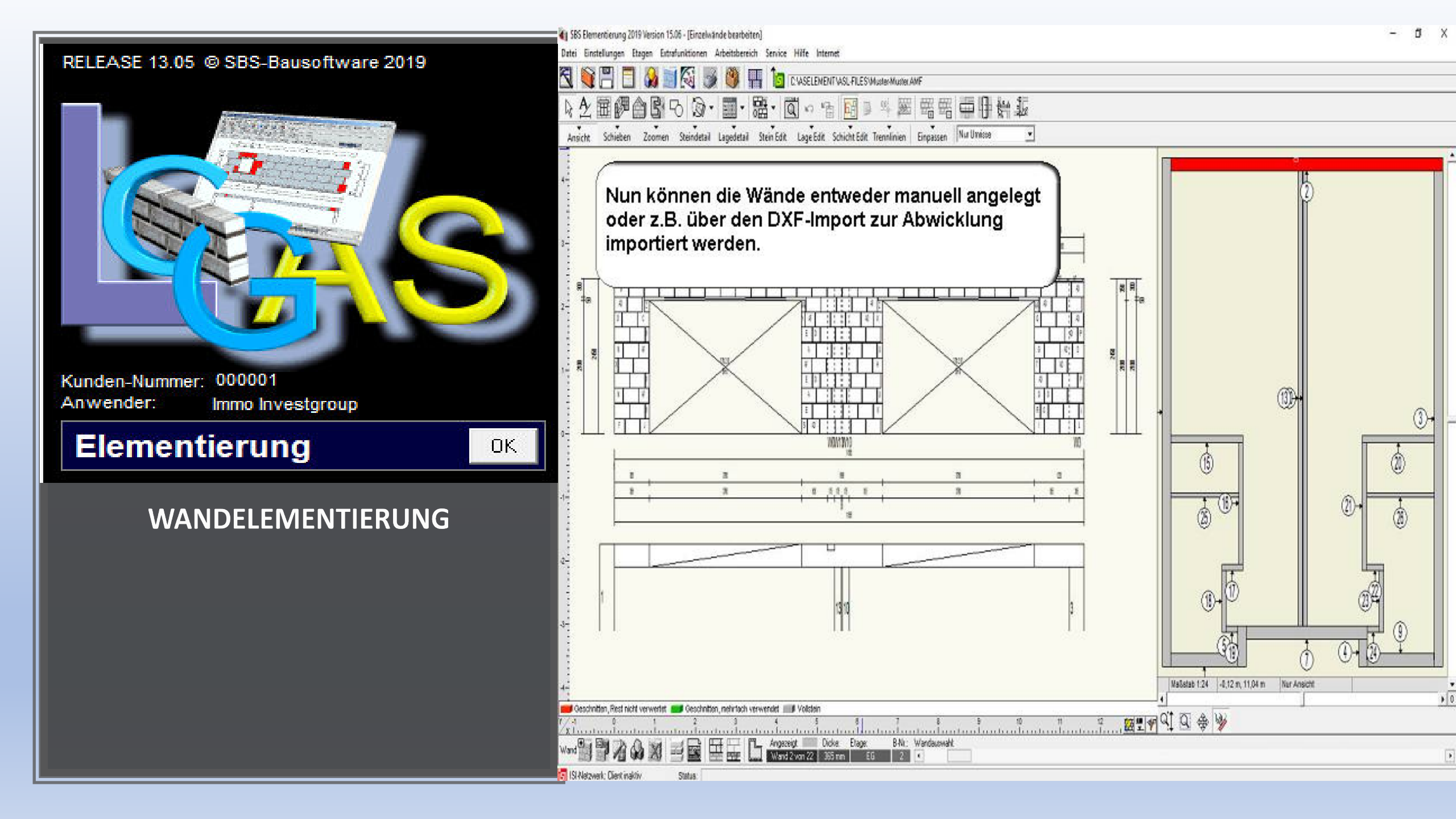

| Ansicht Schieben Zoomen Steindetal Lagedetal S | en Edit LageEdit SchichtEdit Th       | en.                           | Walluarteiru | nu ronnen ei                                                                                                    |          |
|------------------------------------------------|---------------------------------------|-------------------------------|--------------|----------------------------------------------------------------------------------------------------|----------|
| ASSISTENT                                      | Globale Wandeigenschaften             |                               | -            |                                                                                                    | JIL J    |
| Aufbau nac                                     | h Steinsystem: ZIEGEL_PAPE            |                               | •            |                                                                                                    | P        |
|                                                | Wandform:                             | Außenwand                     | • •          |                                                                                                    |          |
|                                                | Gerade Standa                         | ardwand                       |              |                                                                                                    |          |
|                                                |                                       |                               |              |                                                                                                    |          |
|                                                | 2450.0 11 Gesa                        | mthöhe in mm Länge mm []      | 1595.0 1     |                                                                                                    |          |
|                                                |                                       | Z-Beging mm                   |              |                                                                                                    |          |
| Wandoumme                                      | r                                     | 2-oogaan aan p                |              |                                                                                                    |          |
|                                                | Kein Deckenrandabsc                   | haler                         |              |                                                                                                    |          |
| Etage:                                         | 20 ALA Höhe                           | der horizontalen Mörtelfugen  | in mm        | æ                                                                                                    | s        |
| EG                                             | ▼ Mt ho                               | rizontaler Mörtelfuge beginne | ni +         | U                                                                                                    | 71       |
|                                                | 2.0 ••• Höhe                          | der untersten Mörtelfuge in m | m    _       |                                                                                                    |          |
|                                                | (• va                                 | riabel C fest                 |              | the second second secon |          |
| Ausgielch<br>Wandaufba                         | Wandenden   Wandenden   Dr            | init Sichtmauerwerk Sch       | lammuna      |                                                                                                    |          |
| • freier Wa                                    | ndaufbau                              | served and a crossing out a   |              | <u></u> (1);                                                                                                    |          |
| Mindestw                                       | vert für Fugenversatz: 🦳 für gesa     | mte Wand mind. mm 45.0        | 3.1          | <u>ت</u>                                                                                                    |          |
|                                                | für jede                              | Lage: Lagenhöhe x 0.40        | <u>.</u> .   |                                                                                                    |          |
| Fuger                                          | nversatz beim Übergang von Ausgleic   | hslage zu Hauptsteinlage igno | prieren      | TT.                                                                                                    | L L      |
| C 125-er R                                     | aster fest                            |                               |              | n D                                                                                                    | A2       |
| 1 C 250-er R                                   | aster fest                            |                               |              | w]                                                                                                    | <b>1</b> |
| C Rasteror                                     | öße an Steinlänge angepaßt (z.B. Poro | oton)                         |              |                                                                                                    |          |
|                                                |                                       |                               |              | (1)                                                                                                    | 0 0 0 +  |
| - Geände                                       | rte Werte für alle Wände der Etage üb | ernehmen                      | Mai          | 1<br>Estab 1:24  -0,12 m, 11,04 m   Nur /                                                                                                    | Ansicht  |
| Geschulten Rest hick verwertet                 |                                       | Abbrechen                     | Übernehmen   |                                                                                                    |          |

SI Netzwerk: Client inaktiv

Status:

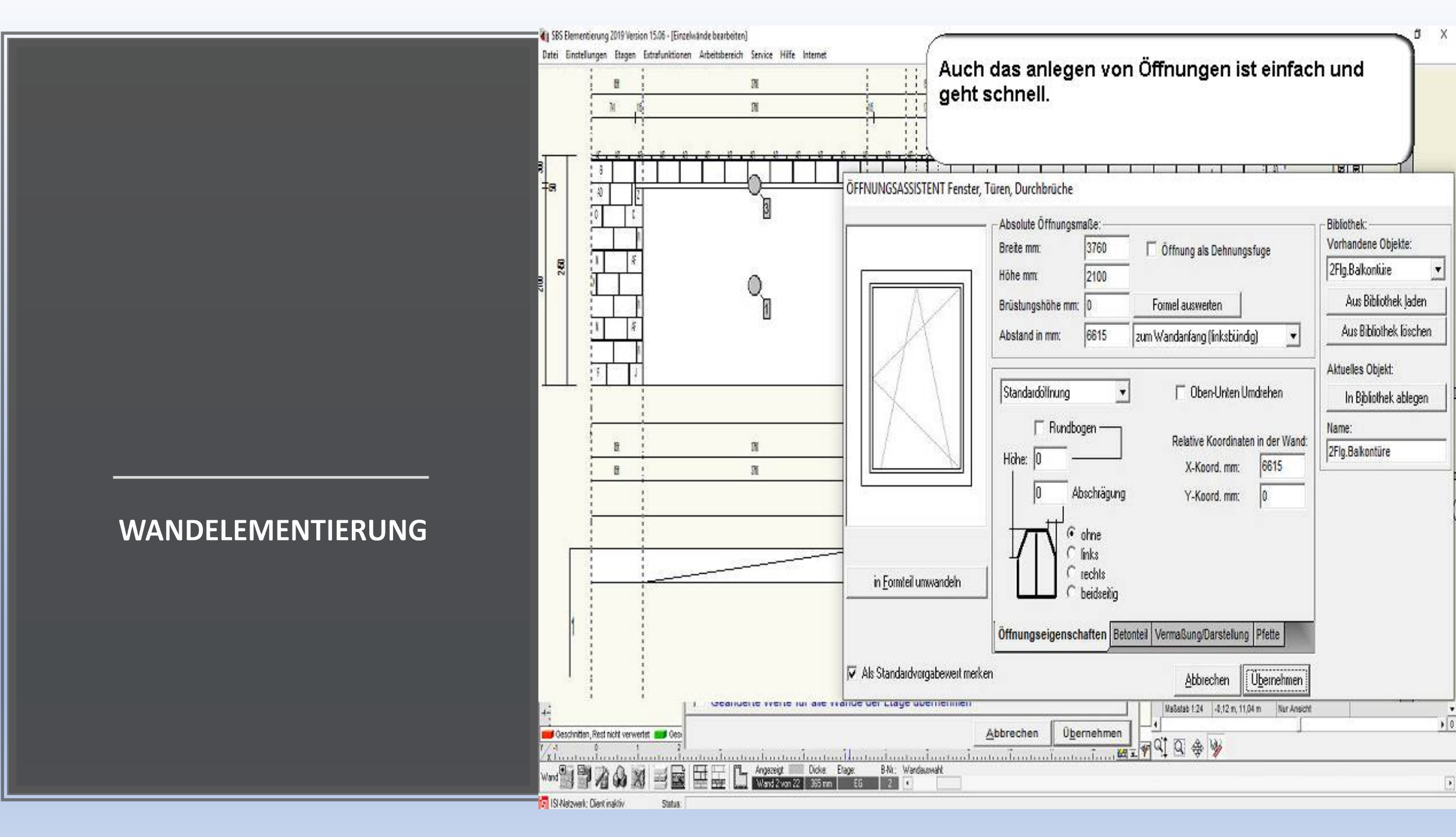

| Ansicht Schieben Zoomen Steindetal Lagedetal             | CONSELEMENT ONCHLES OF LABORANCE AND                                                                                               | Wandeigenso<br>Wöglichkeiter<br>Öffnungsart e                                                                                                    | haften eine<br>num so jed<br>infügen zu             | Vielzahl von<br>e nur erdenkliche<br>können.                                                                                                    |  |
|----------------------------------------------------------|----------------------------------------------------------------------------------------------------|----------------------------------------------------------------------------------------------------|-----------------------------------------------------|----------------------------------------------------------------------------------------------------|--|
|                                                          | Absolute Öffnungsmal<br>Breite mm: 1<br>Höhe mm: 4<br>Brüstungshöhe mm: 4<br>Abstand in mm: 1<br>Standardöffnung<br>Höhe: 250 Abso | 3e:<br>1000 © Öffnung als Dehnung<br>1000 Eormel auswerten<br>1000 Zum Wandanfang (linksbün<br>1000 Zum Wandanfang (linksbün<br>1000 Relative Koordinat<br>X-Koord. mm:<br>chrägung Y-Koord. mm: | dig)<br>Jindrehen<br>en in der Wand:<br>1000<br>850 | Bibliothek:<br>Vorhandene Objekte:<br>2Flg.Balkontüre<br>Aus Bibliothek Jaden<br>Aus Bibliothek löschen<br>Aktuelles Objekt:<br>In Bibliothek ablegen<br>Name: |  |
| a-<br>a-<br>a-<br>a-<br>a-<br>a-<br>a-<br>a-<br>a-<br>a- | Öffnungseigenschaft         Öffnungseigenschaft         merken                                                                     | ine<br>ks<br>chts<br>idseitig<br>ften Betonteil Vermaßung/Darstellun<br>Abbrechen<br>übernehmen                                                                                                  | g Pfette                                            | 2 m, 11,04 m   Kur Ansich                                                                                                    |  |

| Ansicht Schieben Zoomen Steindetal Lagedetal | 語・図い指 12 単 年 8 時 時 日 11 代 加<br>SteinEdit LageEdit SchichtEdit Trennlinien Einpassen Nut Utrisse ユ                                                                                                    |
|----------------------------------------------|----------------------------------------------------------------------------------------------------|
| Image: Standardvorgabewerl                   | Absolute Öffnungsmaße:<br>Breite m<br>Zusätzlich können Türen in der Bibliothek hinterlegt<br>Höhe m<br>Brüstung<br>Brüstung |
|                                              | derte Werte für alle Wände der Etage übernehmen                                                                                                    |

Status:

|                                                                                          | Sturze und Kolladenka                                   | sten                                |                                                                                          |
|------------------------------------------------------------------------------------------|---------------------------------------------------------|-------------------------------------|------------------------------------------------------------------------------------------|
| Objekt als S                                                                             | turz                                                    | 4 F                                 | Art des Objektes                                                                         |
| Abmessung                                                                                | en:                                                     |                                     | Positionierung:                                                                          |
| 1250.0 + +<br>50.0 + +<br>Werte auto                                                     | Länge in mm<br>Höhe in mm<br>omatisch vom gewählten (   | )bjekt übernehmen                   | 875.0       •••       Abstand (X) zum Koordinatenursprung der Wand mm         Zentrieren |
| Auflage: —                                                                               |                                                         |                                     |                                                                                          |
| 10.0 🚺                                                                                   | Höhe unten in mm FM                                     | 4 Fertigfugenmörtel MG. III 🛛 💽     | 10.0 • • Breite links in mm                                                              |
| 0.0 🕴                                                                                    | Höhe oberhalb in mm                                     |                                     | 10.0 • • Breite rechts in mm                                                             |
| Sturz auswä                                                                              | hlen:                                                   |                                     | r Für dieses Objekt nicht verfügbar                                                      |
| iefe Lang                                                                                | Höhe Artikel-Nr.                                        | Bezeichnung                         |                                                                                          |
| 75x2 1075                                                                                | 71                                                      | Freier Sturz                        |                                                                                          |
| 65 1490                                                                                  | 50                                                      | Freier Sturz                        |                                                                                          |
|                                                                                          |                                                         |                                     | Egal ob mit oder ohne Sturz, oder mit<br>Rolladenkasten. Das Einfügen geht per Klick.    |
| Freier Sturz                                                                             | mm: B=365,0, H=50,0, L:                                 | =1490,0                             |                                                                                          |
| Abmessungen                                                                              |                                                         | ×.                                  |                                                                                          |
| Abmessungen<br>iinbau-Analy                                                              | se:                                                     | v                                   |                                                                                          |
| Abmessungen<br><b>inbau-Analy</b><br>eses Objekt b                                       | r <b>se:</b><br>resitzt die richtige Breite für         | diese Wandstärke und kann eingebaut | werden.                                                                                  |
| Abmessungen<br>inbau-Analy<br>eses Objekt b<br>in <u>F</u> ormte                         | se:<br>esitzt die richtige Breite für<br>il umwandeln   | diese Wandstärke und kann eingebaut | werden.                                                                                  |
| Abmessungen<br>Inbau-Analy<br>ieses Objekt b<br>in <u>Formte</u><br>admitm.Restrictivery | rse:<br>iesitzt die richtige Breite für<br>il umwandeln | diese Wandstärke und kann eingebaut | werden.                                                                                  |

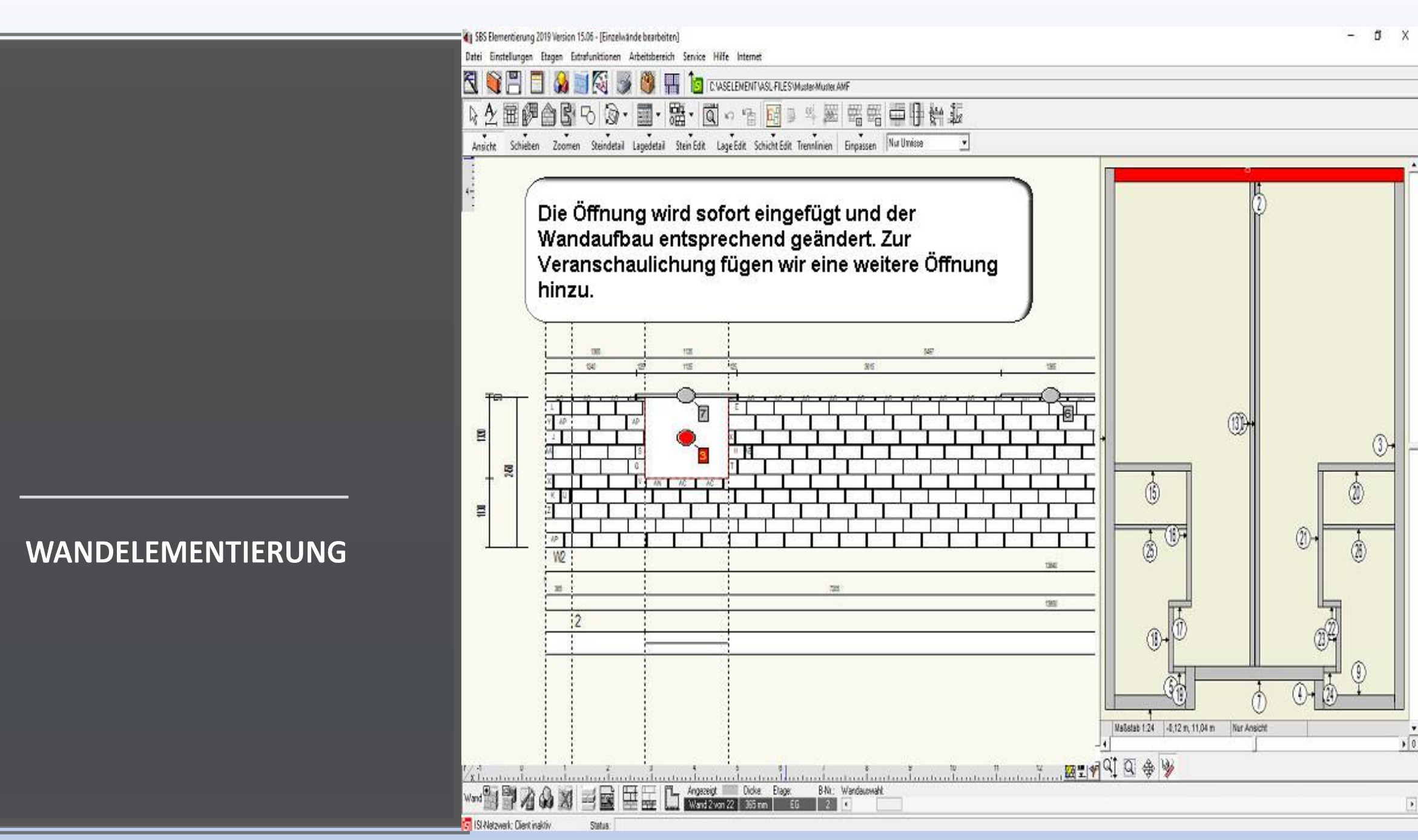

Importieren Sie DXF Dateien in **Die AS-Wandelementierung.** 

rojekt

Datei

Beenden und zurück Import

Neu beginnen

Zoomen

Anwenden Entfernen

X

zum Programm

Selektor

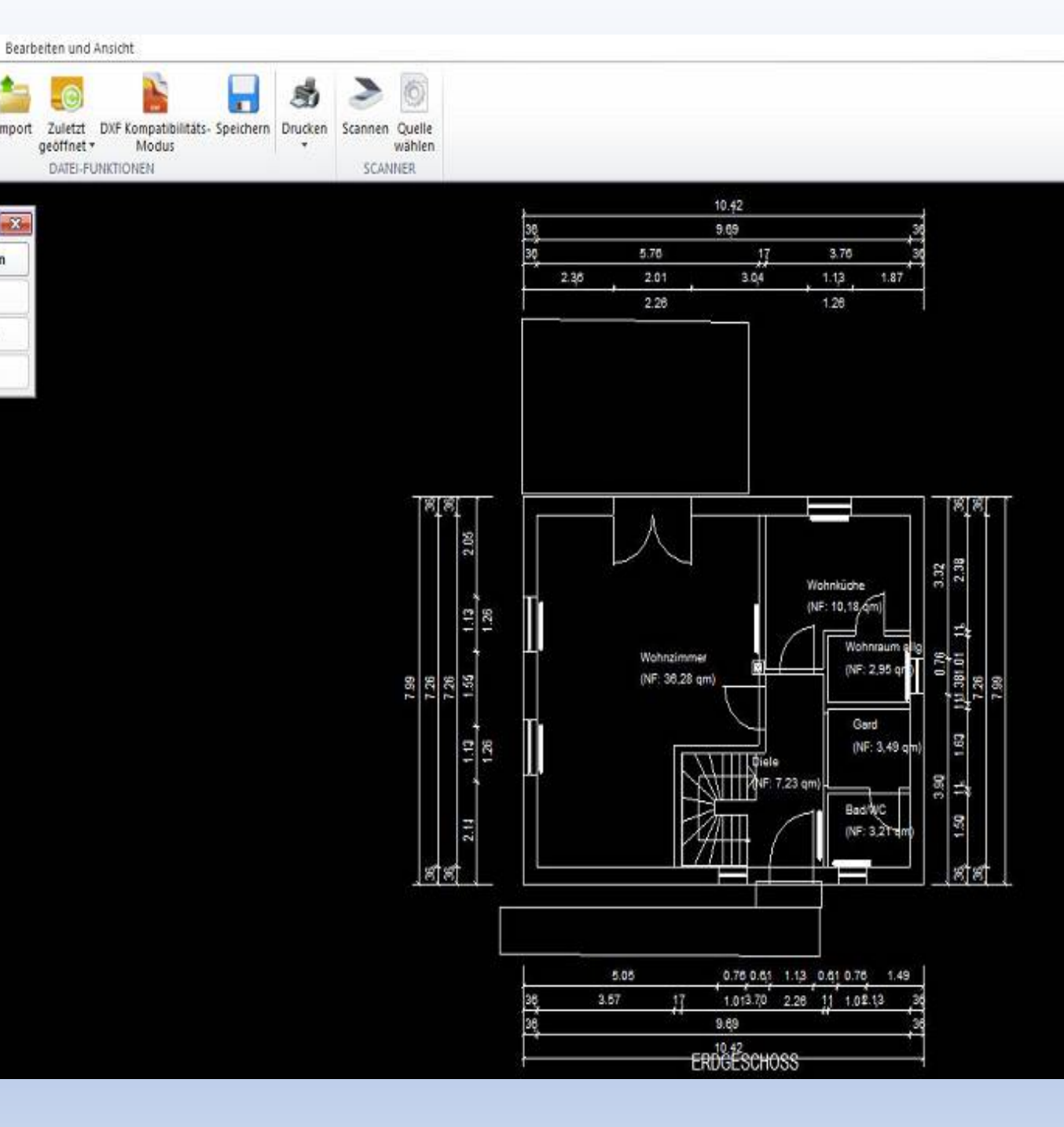

Importieren Sie DXF Dateien in Die AS-Wandelementierung.

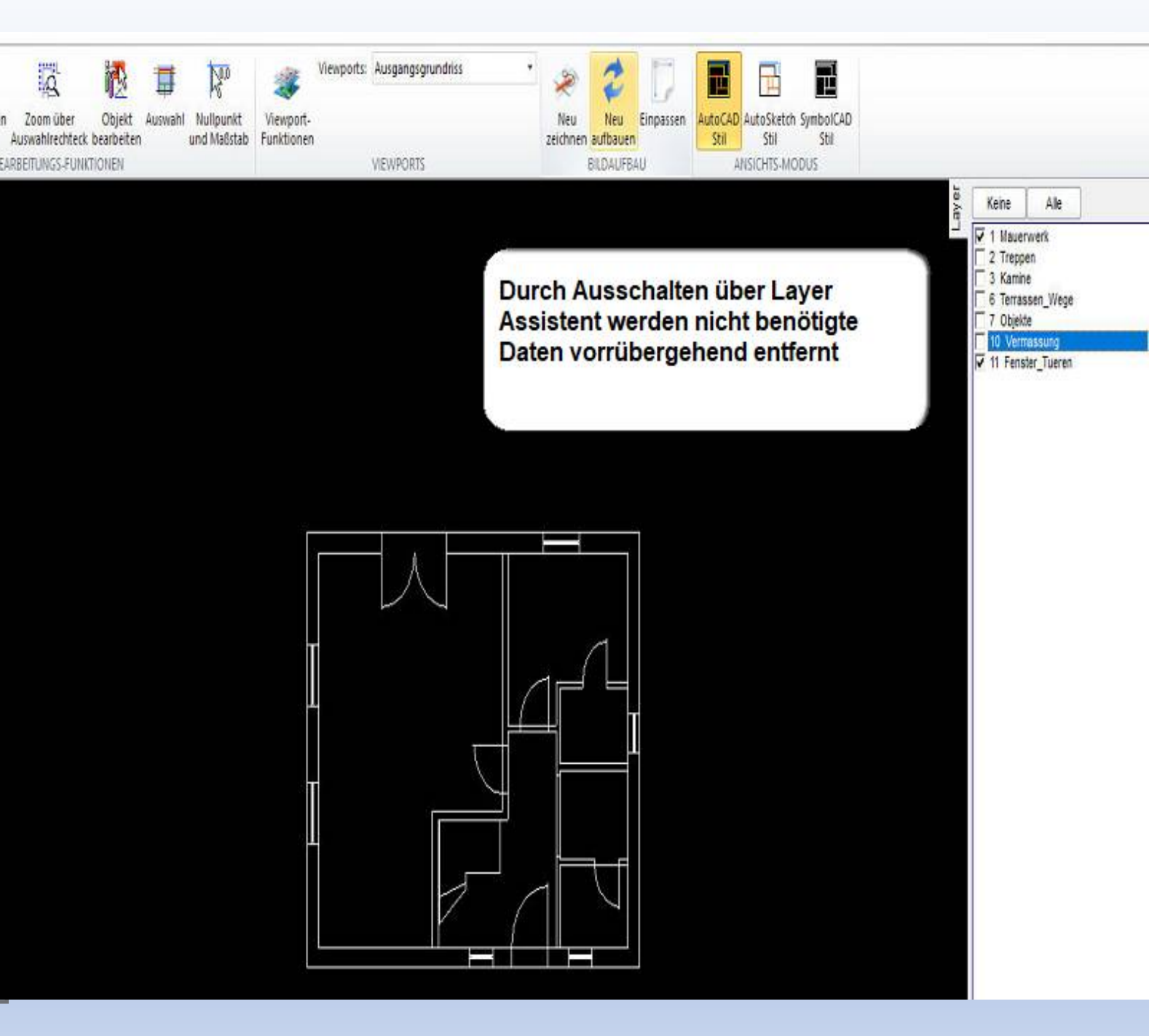

Importieren Sie DXF Dateien in Die AS-Wandelementierung.

Bei den Meisten DXF Dateien Wird der Koordinatenbezugspunkt An der Grundstücksgrenze festgemacht. Damit die Software Automatisch die Wanddicken Fenster und Türenöffnungen Erkennt sollte der Koordinaten Bezugspunkt Den Grundriss Angepasst werden.

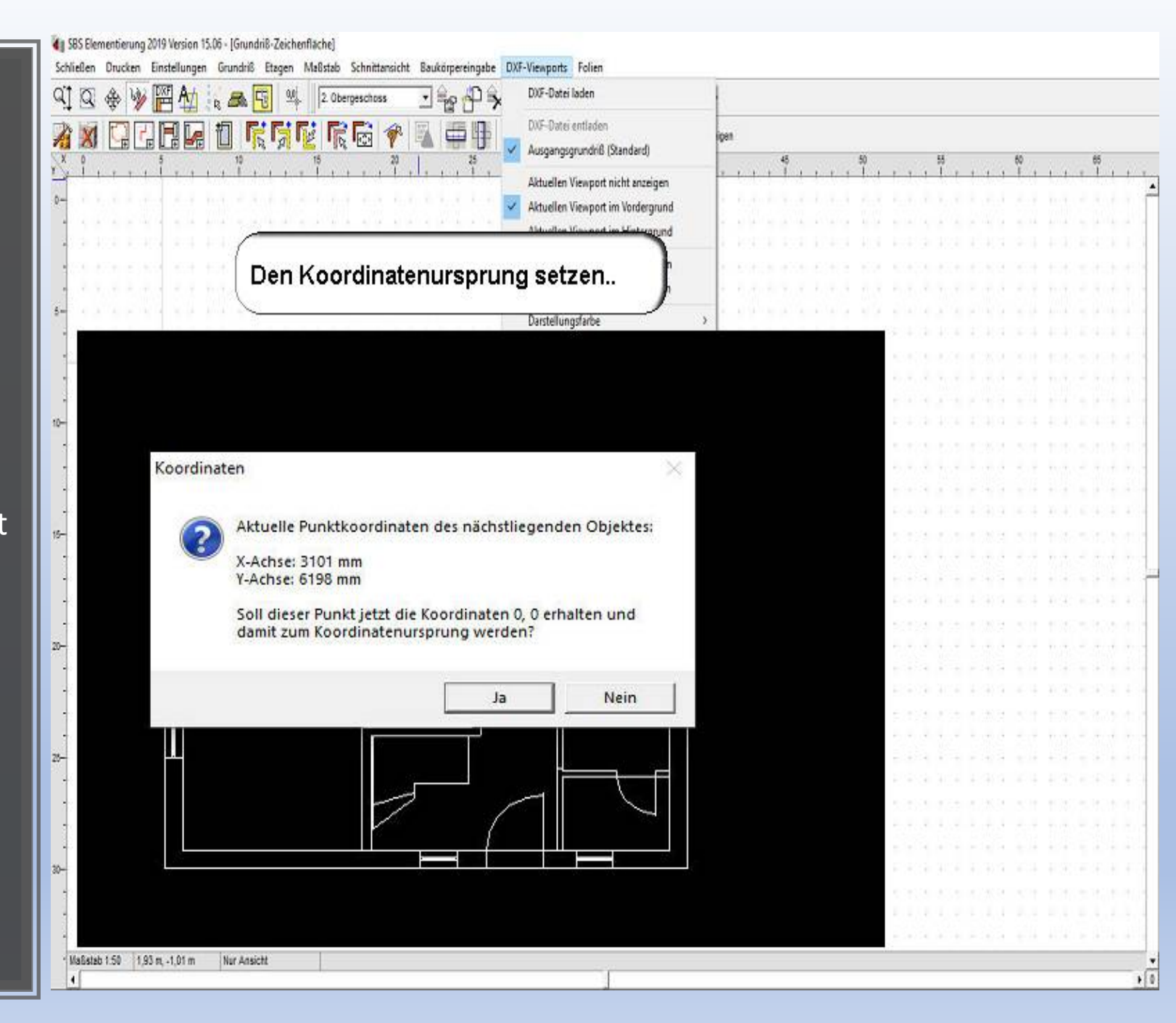

Importieren Sie DXF Dateien in Die AS-Wandelementierung.

Bei den Meisten DXF Dateien Wird der Koordinatenbezugspunkt An der Grundstücksgrenze festgemacht. Damit die Software Automatisch die Wanddicken Fenster und Türenöffnungen Erkennt sollte der Koordinaten Bezugspunkt Den Grundriss Angepasst werden.

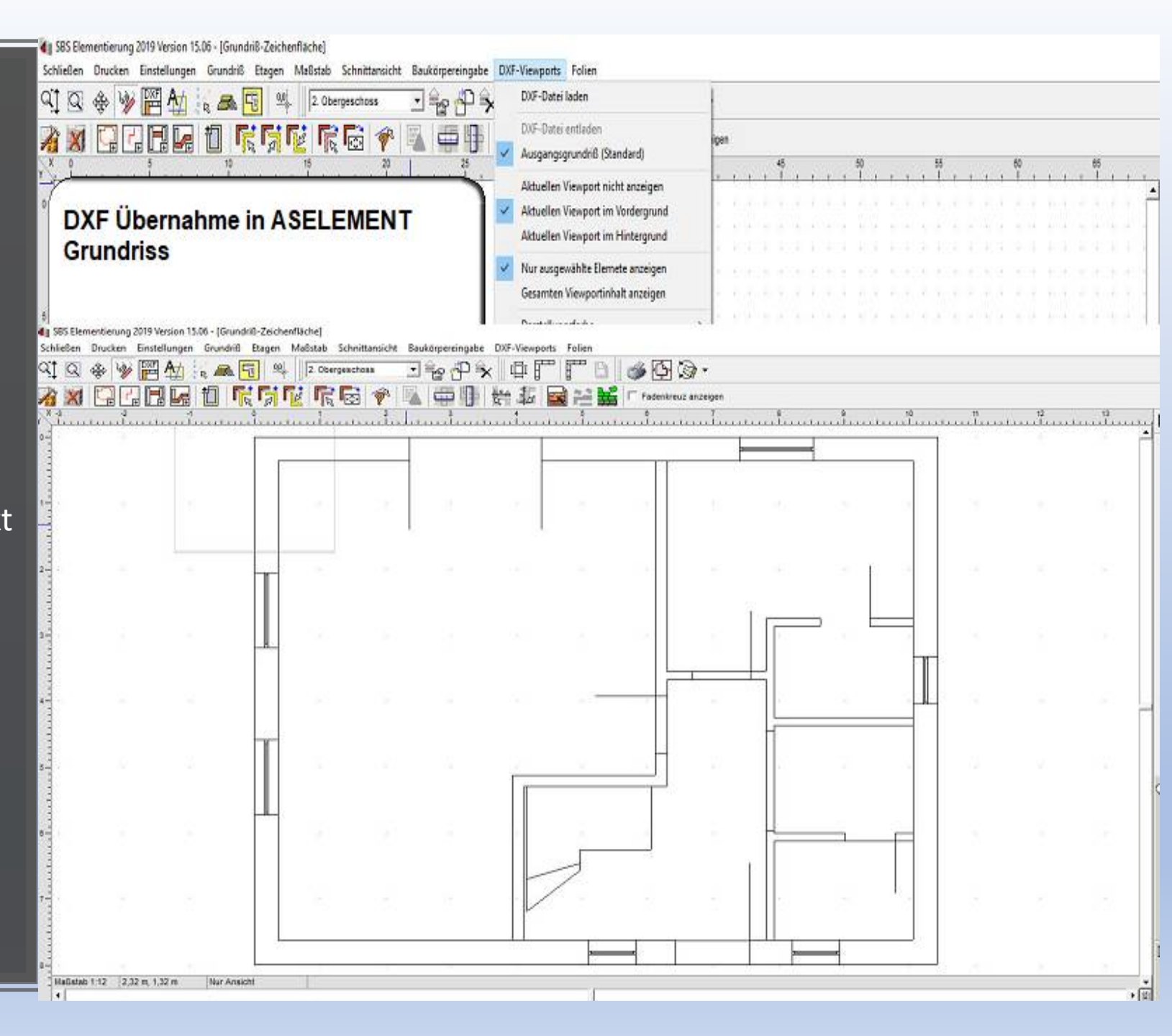

Importieren Sie DXF Dateien in Die AS-Wandelementierung.

Bei den Meisten DXF Dateien Wird der Koordinatenbezugspunkt An der Grundstücksgrenze festgemacht. Damit die Software Automatisch die Wanddicken Fenster und Türenöffnungen Erkennt sollte der Koordinaten Bezugspunkt Den Grundriss Angepasst werden.

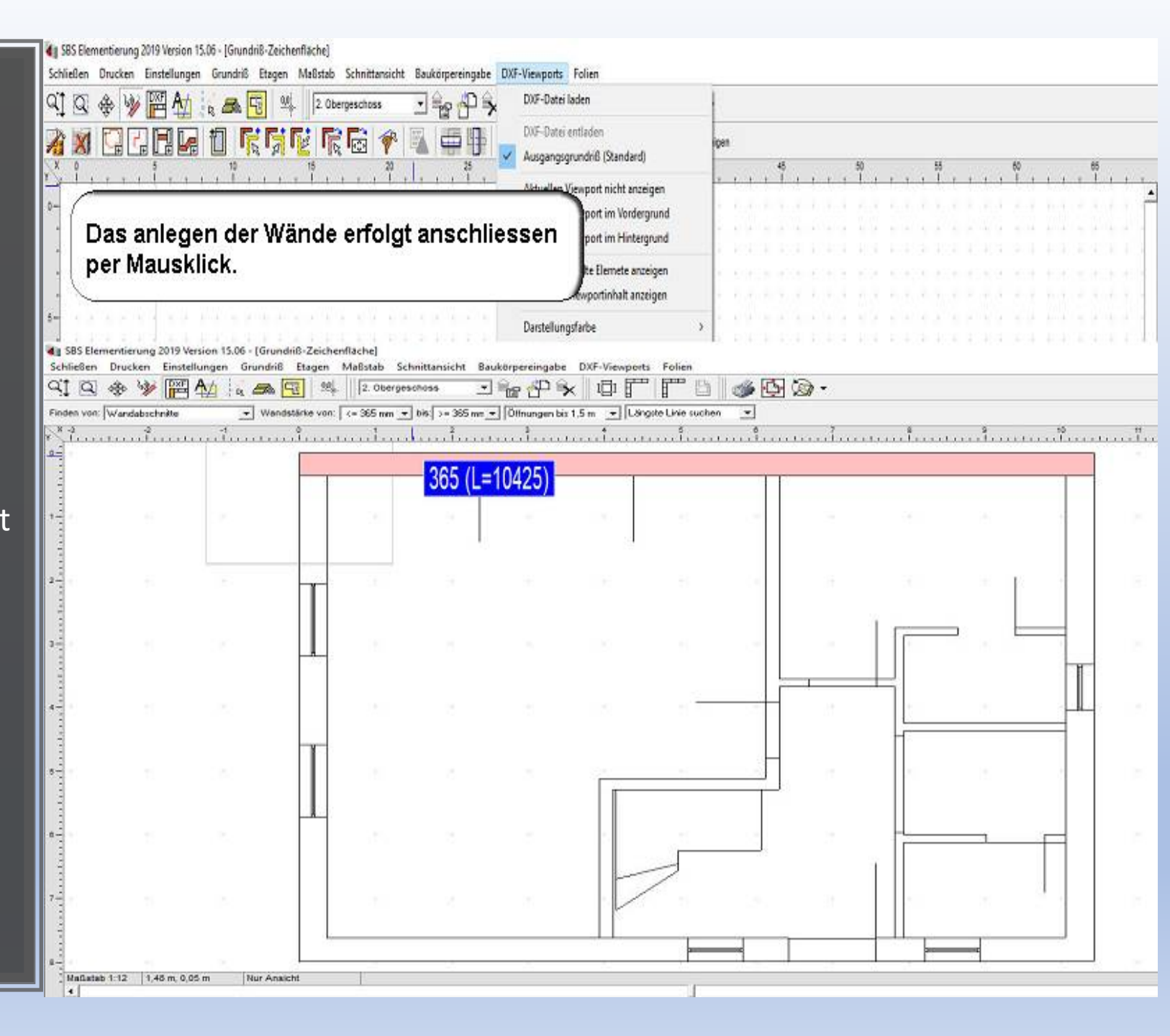

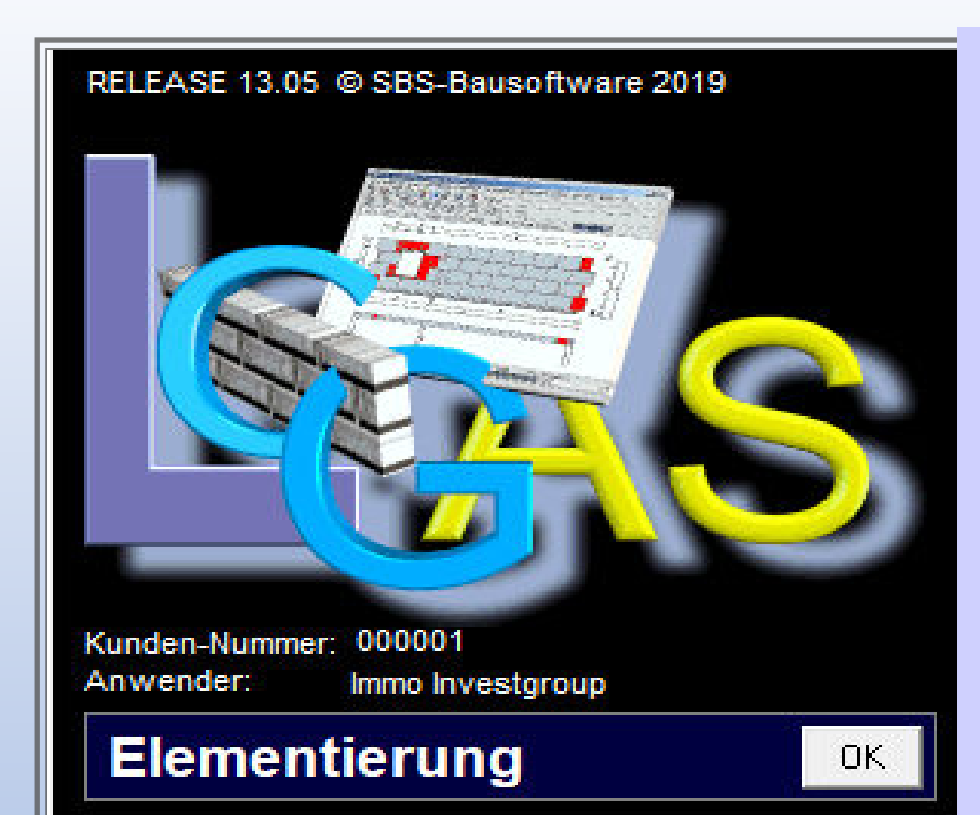

Info unter https://bausoftware.online

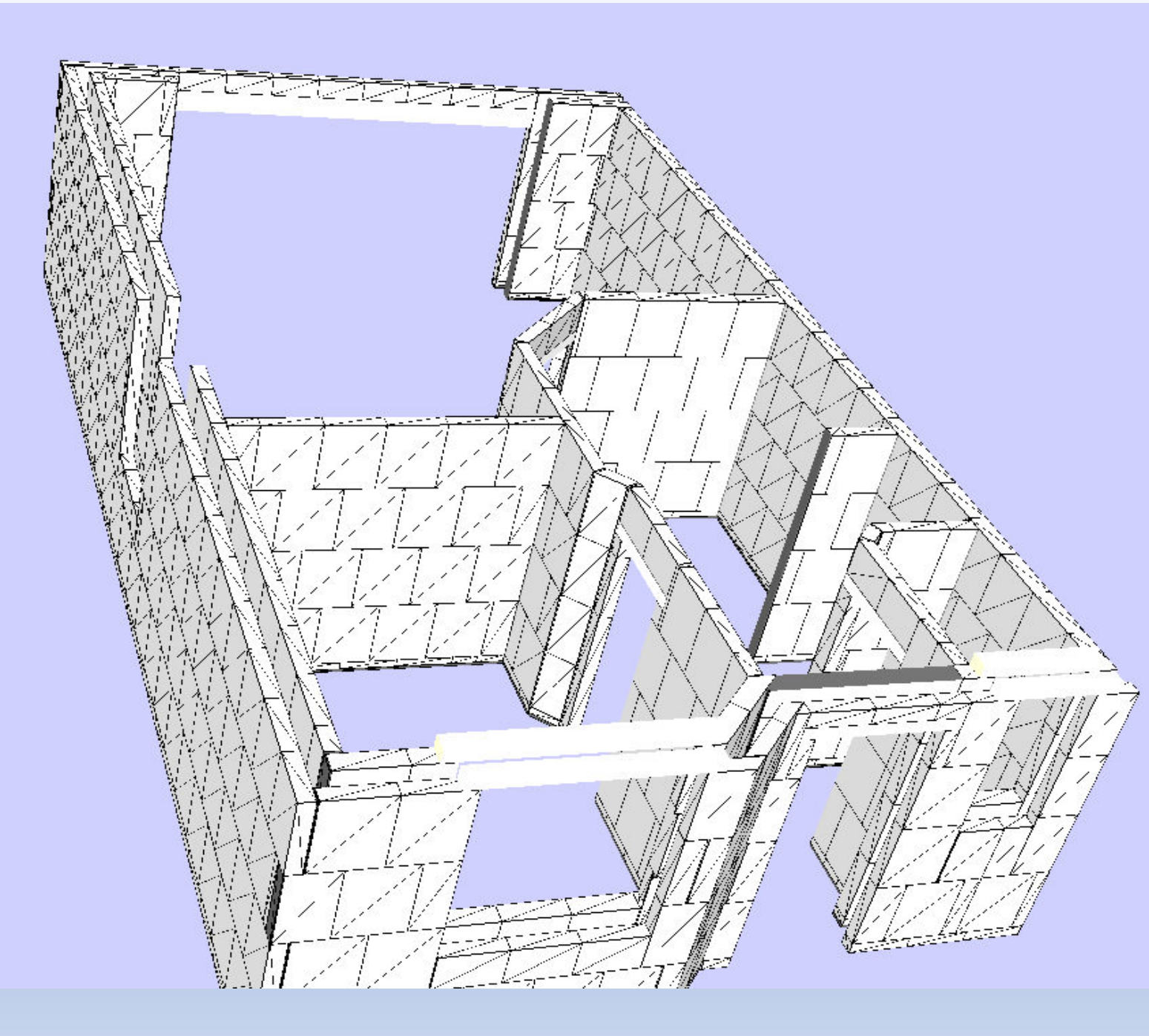